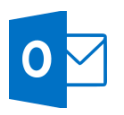

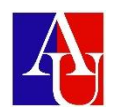

## **Create an Email Signature**

## Create an email signature

- 1. On the Home tab, select New Email.
- 2. Select the **Message** tab.
- 3. In the Include group, select Signature, and then choose Signatures.
- 4. Under **Choose default signature**, in the **E-mail account** list, select an email account to associate with the signature.
- 5. Under **Select signature to edit**, select **New** and type a name for the signature.
- 6. Under Edit signature, type the signature that you want to use and select OK.

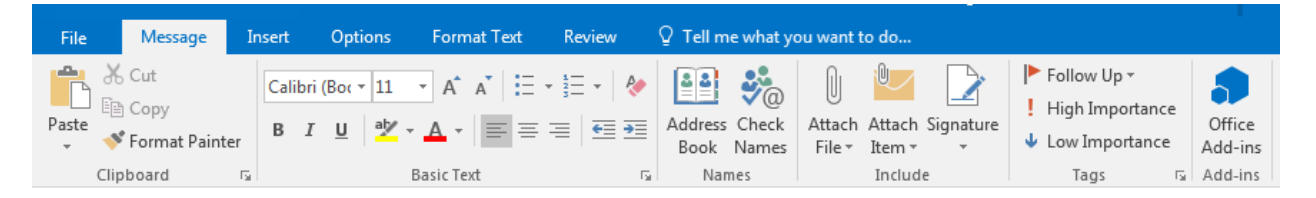